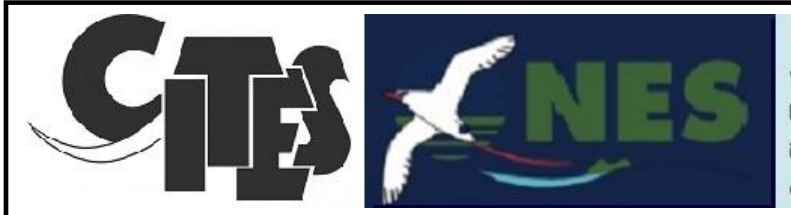

## National Environment Service

- Phone: (682) 21256
- Fax: (682) 22256
- Email: resources@cookislands.gov.ck
- P.O. Box 371 Rarotonga, Aitutaki

## CITES User Guide – On Line Application

Entering the On-Line Application Form

- Open the <u>National Environment Service website</u>
- Navigate to <u>APPLICATIONS & PERMITS</u>
- And select Permit for Trade/Movement of wild animals and plants as below:

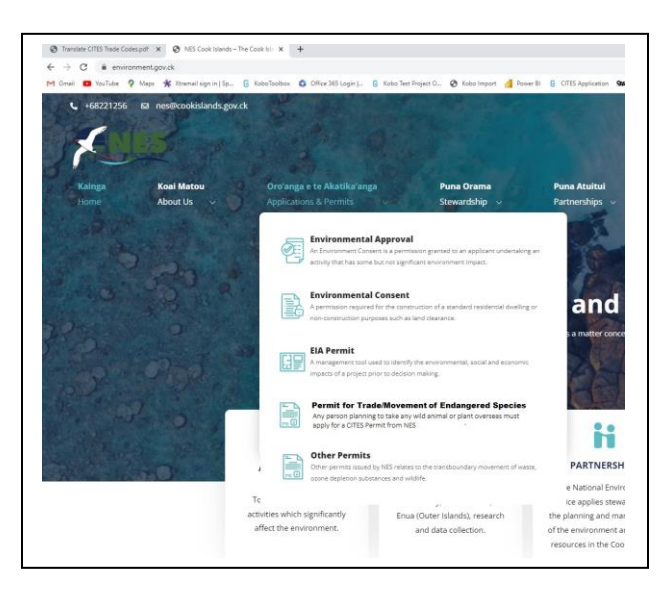

• This will open the web page as below – Press the <ON-LINE FORM> button:

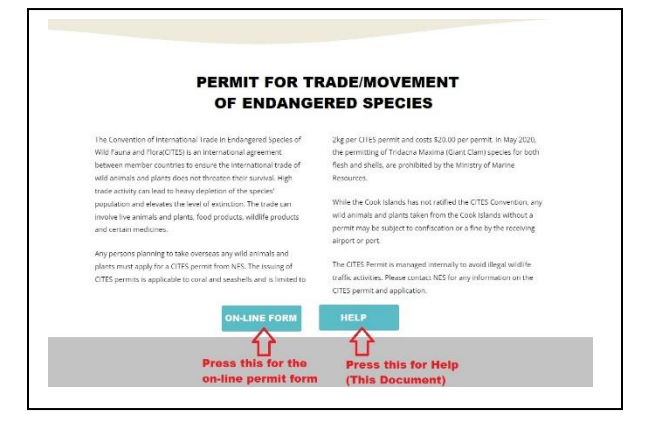

• The CITES Application Form will open in a new window as below (If a message appears showing **Unsaved Record found** – select the **Discard** option)

| APPLICATION ID is 2023/01311151 (Please make a note of your ID)                                                                                                    |   |  |  |
|----------------------------------------------------------------------------------------------------|---|--|--|
| CONSIGNOR DETAILS Full Name and Address of sender (Required)<br>This is your name as the person who is sending the Items from the Cook Islands to an overseas destination |   |  |  |
| ionsignor-Name                                                                                                    | * |  |  |
| lenry Ma'ata                                                                                                    |   |  |  |
| ionsignor-Address-Line-1<br>At least one line of address must be provided                                                                                                 | * |  |  |
| ирара                                                                                                    |   |  |  |
| ionsignor-Address-Line-2                                                                                                    |   |  |  |
| lvarua                                                                                                    |   |  |  |
| ionsignor-Address-Line-3                                                                                                    |   |  |  |
| larotonga                                                                                                    |   |  |  |
| onsignor-Address-Line-4                                                                                                    |   |  |  |
| Cook Islands                                                                                                    |   |  |  |
| ionsignor-Email                                                                                                    | * |  |  |
| lenry.Maata@gmail.com                                                                                                    |   |  |  |

- Write down your unique Application ID
- You must enter your name as the sender of the items (as **Consignor-Name**)
- You must enter at least one line of Consignor Address
- You must enter your email address as **Consignee-Email**. Please double check your email address as this will be used to send your application confirmation.

| Consignee-Name                        | * |
|---------------------------------------|---|
| Full name of receiver                 |   |
| Bill Williams                         |   |
| Consignee-Address-Line-1              | * |
| At least one address line is required |   |
| PO B0X 2544                           |   |
| Consignee-Address-Line-2              |   |
| Ponsonby                              |   |
| Consignee-Address-Line-3              |   |
| Auckland                              |   |

• You must enter the **Consignee Name** as the receiver of the items (even if consigning to yourself)

• You must enter at least one line of address for the **Consignee Address** 

| Origin-Island<br>Please select the island in the Cooks where these Specimens were obtained  |   |
|---------------------------------------------------------------------------------------------|---|
| Rarotonga                                                                                   | • |
| Final-Destination-Country<br>Please select the final destination country of these Specimens |   |
| New Zealand                                                                                 | • |
| 🔿 Australia                                                                                 |   |
| New Zealand                                                                                 |   |
| 🔘 United Kingdom of Great Britain and Northern Ireland                                      |   |
| ○ United States of America                                                                  |   |
| 🔿 Afghanistan                                                                               |   |
|                                                                                             | - |

- You must enter the **Origin Island** for your items from the drop-down list of Cook Islands
- You must enter the **Final Destination Country** where the items will end up. A drop down list of all countries is provided as shown

| up |
|----|
| *  |
|    |
|    |
|    |
|    |
|    |
|    |
|    |

- There is provision on the form to enter up to six entries of different species by default one specimen (**Specimen A** on the form as below) will be shown
- To add more items increment the Number of Specimen Types up to a maximum of six
- For each increment an additional sub-form will be opened (B,C,D,E,F)
- For each item:
  - Enter the broad **Type** of the item from the list shown:
    - Coral
    - Crab
    - Other
    - Shell
  - Enter the **Part** of the item concerned (eg coral piece, shell, flesh, bone etc from list shown)
  - Select the **Source** of the item from the list where was it from (The wild, artificially propogated etc from list shown)
  - Select the **Purpose** for which you are exporting the item (Private use, Scientific use etc)
  - Enter the number of pieces for this sample
  - If possible, take a photograph of the item and upload the photo onto the form to help us identify the species.
- Repeat this for up to 6 different items on the form (A, B, C, D, E, F)

| Specimen-A-Species-Type                                                                                                    |                                       |
|----------------------------------------------------------------------------------------------------|---------------------------------------|
| What is the Type of this Specimen (If Other please detail in the notes below)                                                                                                    |                                       |
| 🔘 Coral                                                                                                    |                                       |
| 🔘 Crab                                                                                                    |                                       |
| O Other                                                                                                    |                                       |
| Shell                                                                                                    |                                       |
| Specimen-A-Species-Part<br>Part of the specimen (If unsure select "Coral" for Corals, "Shell" for Shells, "Whole"                                                                                                    | for Crab unless part of crab)         |
| Shell                                                                                                    | ,                                     |
| Specimen-A-Notes                                                                                                    |                                       |
| Any info you can provide to help identify the specimen<br>Giant Clam                                                                                                    |                                       |
| Specimen-A-Source                                                                                                    |                                       |
| Where did this specimen originate from? (Required)                                                                                                    |                                       |
| W - From Wild                                                                                                    |                                       |
|                                                                                                    |                                       |
|                                                                                                    |                                       |
|                                                                                                    |                                       |
| Specimen-A-Purpose<br>What is the intended purpose for this specimen at the destination? (Required)                                                                                                    |                                       |
| specimen-A-Purpose<br>What is the intended purpose for this specimen at the destination? (Required)                                                                                                    |                                       |
| Specimen-A-Purpose<br>What is the intended purpose for this specimen at the destination? (Required)<br>P - Personal                                                                                                    |                                       |
| ipecimen-A-Purpose<br>What is the intended purpose for this specimen at the destination? (Required)<br>P - Personal                                                                                                    |                                       |
| pecimen-A-Purpose What is the intended purpose for this specimen at the destination? (Required) P - Personal P - Personal C - C - Coloration                                                                                                    |                                       |
| pecimen-A-Purpose What is the intended purpose for this specimen at the destination? (Required) P - Personal P - Personal S - Scientific                                                                                                    |                                       |
| Specimen-A-Purpose What is the intended purpose for this specimen at the destination? (Required) P - Personal P - Personal S - Scientific B Breeding in Captivity or Artificial Propagation                                                                                                    | •                                     |
| ipecimen-A-Purpose What is the intended purpose for this specimen at the destination? (Required) P - Personal P - Personal S - Scientific B Breeding in Captivity or Artificial Propagation E - Education                                                                                                    | •                                     |
| Specimen-A-Purpose What is the intended purpose for this specimen at the destination? (Required) P - Personal P - Personal S - Scientific B Breeding in Captivity or Artificial Propagation E - Education G - Botanical Gardens                                                                                                    | •                                     |
| ipecimen-A-Purpose What is the intended purpose for this specimen at the destination? (Required)  P - Personal  P - Personal  S - Scientific  B Breeding in Captivity or Artificial Propagation  E - Education  G - Botanical Gardens  specimen-A-Number-of-Pieces                                                                                                    | •                                     |
| ipecimen-A-Purpose What is the intended purpose for this specimen at the destination? (Required)  P - Personal  P - Personal  S - Scientific  B Breeding in Captivity or Artificial Propagation  E - Education  G - Botanical Gardens  specimen-A-Number-of-Pieces Number of pieces of this specimen                                                                                                    |                                       |
| ipecimen-A-Purpose What is the intended purpose for this specimen at the destination? (Required) P - Personal P - Personal S - Scientific B Breeding in Captivity or Artificial Propagation E - Education G - Botanical Gardens Sepecimen-A-Number-of-Pieces Number of pieces of this specimen                                                                                                    |                                       |
| ippecimen-A-Purpose What is the intended purpose for this specimen at the destination? (Required)  P - Personal  S - Scientific  B Breeding in Captivity or Artificial Propagation  E - Education  G - Botanical Gardens  specimen-A-Number-of-Pieces Wumber of pieces of this specimen  Specimen-A-Photo Please take a photo of the specimen and upload it here if possible                              | · · · · · · · · · · · · · · · · · · · |
| Specimen-A-Purpose What is the intended purpose for this specimen at the destination? (Required) P - Personal P - Personal S - Scientific B Breeding in Captivity or Artificial Propagation E - Education G - Botanical Gardens Specimen-A-Number-of-Pieces Number of pieces of this specimen Specimen-A-Photo Please take a photo of the specimen and upload it here if possible Clam Photo-12_17_49.jpg |                                       |

| Specimen-B-Photo                     | and unland it have if norrible                                      |   |
|--------------------------------------|---------------------------------------------------------------------|---|
| Click here to upload file. (< 10MB)  | no upioau il nere il possible                                       | C |
| PLEASE GO BACK T<br>INDICATING THE F | O THE TOP OF FORM AND WAIT FOR THE MESSAG<br>ORM HAS BEEN SUBMITTED | E |
| LEASE GO BACK T<br>NDICATING THE F   | O THE TOP OF FORM AND WAIT FOR THE MESSAG<br>ORM HAS BEEN SUBMITTED | E |
| PLEASE GO BACK T<br>NDICATING THE F  | O THE TOP OF FORM AND WAIT FOR THE MESSAG<br>ORM HAS BEEN SUBMITTED | E |

- Now scroll to the bottom of the form and press the Submit button
- Once Submitted scroll back to the top of the form to check that the form has been submitted with a message as below.

|                      | CITES Application - 37 was succ   | essfully submitted |  |
|----------------------|-----------------------------------|--------------------|--|
| boToolbox            |                                   |                    |  |
| CITES Applicatio     | n                                 |                    |  |
|                      |                                   |                    |  |
| APPLICATION ID is 20 | 23/01311228 (Please make a note o | f your ID)         |  |

• Within one working day you should receive an acknowledgement email asking you to bring your items into the NES office to obtain the permit (Note a new Application ID will be shown here – only keep the original Application ref from the first screen above)

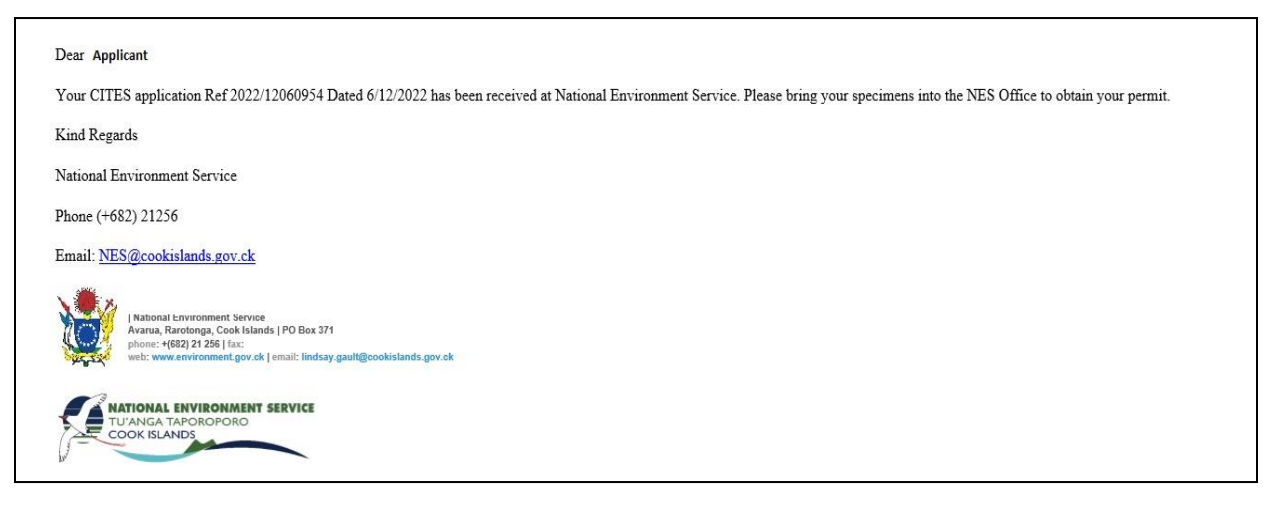